هيئة الزكاة والضريبة والجمارك Zakat,Tax and Customs Authority

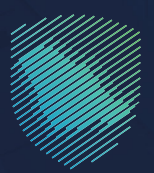

## دليل المستخدم للطلبات الخاصة لحاملي رخص التخليص الجمركي

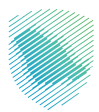

## عن الدليل

يوضح هذا الدليل كيفية إنشاء عدد من الطلبات الخاصة بالمخلصين الجمر كيين، عبر موقع الهيئة الإلكتروني.

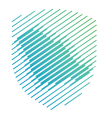

## خطوات الاستفادة من الخدمة

- 1 . الدخول إلى موقع هيئة الزكاة والضريبة والجمارك الإلكتروني عبر الرابط: www.zatca.gov.sa
  - **2 .** الضغط على «الخدمات الإلكترونية» من أعلى القائمة في الصفحة الرئيسية.

|                                                                                                    | 2 30 English ئى تىسجىل الدخون 📽 تىسجىل الدخون 🔹          | Q ¢€ []                     |                                        | ් Jýsozali g Auguska (e Objali Augusta)<br>Zadau, Tao and Canterna Andhorny |
|----------------------------------------------------------------------------------------------------|----------------------------------------------------------|-----------------------------|----------------------------------------|-----------------------------------------------------------------------------|
|                                                                                                    | التواصل الإغلامي < مركز المعرفة < الص <mark>ل ينا</mark> | التحريفة الجمرخية المتخاملة | الأنظمة واللوائح ب الفوترة الإلكترونية |                                                                             |
|                                                                                                    |                                                          | _                           |                                        |                                                                             |
|                                                                                                    |                                                          |                             |                                        |                                                                             |
|                                                                                                    |                                                          |                             | منشأتك                                 | فرصتك لتصحيح وضع                                                            |
|                                                                                                    |                                                          |                             |                                        |                                                                             |
|                                                                                                    |                                                          |                             |                                        | بادر بالاستفادة من المهلة                                                   |
| and the second second sec |                                                          | ن الدليل                    | اطّلع عل                               |                                                                             |
| · · ·                                                                                                    |                                                          |                             | مغضا                                   | المستمرة حتى<br>2023 مالم 2023                                              |
|                                                                                                    |                                                          |                             |                                        |                                                                             |
|                                                                                                    |                                                          |                             |                                        | الخدمات الإلكترونية                                                         |
|                                                                                                    |                                                          |                             |                                        | الأكثر إستخداماً                                                            |
|                                                                                                    |                                                          | F                           |                                        | الجدمات الرخويه 🖉 الجدمات الرخويه                                           |

**3** . الضغط على «طلبات خاصة لحاملي رخص التخليص الجمركي» ثم «الدخول للخدمة».

|   | 2) دې الم د د د د د د د د د د د د د د د د د د د                                                                                                    |       |
|---|----------------------------------------------------------------------------------------------------|-------|
|   | ىن تهيئة - الخدمات البخترونية - القائمة واللوطح - الفوترة البخترونية التمريقة الجمرغية المتخاطة التوامن الإعلامي - مرداز الممرافة - التحل بنا                                                                                                    |       |
|   |                                                                                                    |       |
|   |                                                                                                    |       |
|   | az 🤮 🖈                                                                                                    |       |
|   |                                                                                                    |       |
|   | الخدمات الرئيسية للبوابة                                                                                                    |       |
|   | * 87 0 0 8 ==                                                                                                    |       |
|   |                                                                                                    |       |
|   | طل الحُدمات الأطوية الحُدمات الجمركية الحُدمات الجبركية الحُدمات الغريبية حُدمات عامة الأطر إستخداماً                                                                                                    |       |
|   |                                                                                                    |       |
|   | الخدمات المتاحة                                                                                                    |       |
|   | ¢ ترتيب حسب طلبات خاصة لحاملى رخص التخليص الجمرخي                                                                                                    |       |
|   |                                                                                                    |       |
|   |                                                                                                    |       |
|   | 履                                                                                                    |       |
|   |                                                                                                    |       |
|   | طلبات خاصة لحاملان رخص                                                                                                    |       |
|   | التخليص الجمركى                                                                                                    |       |
|   |                                                                                                    |       |
|   |                                                                                                    |       |
|   |                                                                                                    |       |
|   |                                                                                                    |       |
|   | Olimpinen (h. 1998) and and a final statement in a statement in a  |       |
|   |                                                                                                    |       |
|   | مل استقدت من المعاومات العقدمة في هذه الصفحة؟ العمر العلم العلم العلم من الريام الجروبيم محتوس المقدمة من امن 2015 مقارطة                                                                                                    |       |
|   | الريمينية الأنفعام الألفام 2003 يولية 14 (تينيم) وأ                                                                                                    | <br>_ |
|   |                                                                                                    |       |
|   |                                                                                                    | 1     |
| - | $igodoldsymbol{igodoldsymbol{i$                                                                                                    |       |
|   | شورها الاستخدام التراي بة متحة البيانات المتلودة                                                                                                    |       |
|   | سياسة الخدوديية الأسكاة الشائعة منحة الاستشارات القوتية واستدنتنانها أأدوات الودوران                                                                                                    |       |
|   | الم الله المعالم المعالية المعالية ال                                                                                                    |       |
|   | fyldigt Shile on a faith and a start of the start of the  |       |
|   | الكرار والشدنة. سياسة درية الوجون إلى المعلومة مينة الكرام بمجلس الوزام.                                                                                                    |       |
|   | الاشتراف شي النشرة البريدية محدرم الزكاة والخبرية والجمارات الامم إلينا المحمر إلينا المحمر المنا المحمر المحمر المنا المحمر المحمر ا                                                                                                    |       |
|   | 🗶 🕒 🕅 🖉 հիրիների տարիներին հայտությունների հայտությունների հայտությո                                                                                                    |       |
|   | espiser column                                                                                                    |       |
|   | nagili lipogi                                                                                                    |       |
|   | nape for and the set of the set of the set o |       |

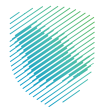

4. اختيار الخدمة التي تريد الاستفادة منها: تجديد رخصة، إلغاء رخصة, إضافة فرع, إلغاء فرع، إضافة موظف، إلغاء موظف، إلغاء موظف، تجديد بطاقة دخول، طلبات إضافة رصيد مخلص، طلب إضافة رصيد ترانزيت، طباعة دخول، طباعة رخصة التخليص الجمركي.

| ة البيانات المفتوحة التواصل معنا 🗸 🔅 | الفوترة الإلكترونية التعريفة الجمركية المتكامك | الخدمات الالكترونية الأنظمة واللوائح 🗸 | هینهٔ الزخانه والخبریه والجمارك<br>Zakat, Tax and Customs Authority |
|--------------------------------------|------------------------------------------------|----------------------------------------|---------------------------------------------------------------------|
|                                      |                                                |                                        |                                                                     |
|                                      | ں الجمركي                                      | ملي رخص التخليص                        | طلبات خاصة لحاد                                                     |
|                                      | 2.6                                            |                                        | *                                                                   |
| اضافة فرع                            | الغاء رخصة                                     | تجديد رخصة                             | قائمةالطلبات                                                        |
| تجديد بطاقة دخول                     | الغاء موظف                                     | اضافة موظف                             | الغاء فرع                                                           |
| طباعة رخصة التخليص الجمركى           | طباعة بطاقة دخول                               | طلب إضافة رصيد ترانزيت                 | طلبات إضافة رعيد مخلص                                               |
|                                      |                                                |                                        |                                                                     |

**5** . تسجيل الدخول باسم المستخدم وكلمة المرور.

| سین تک انہیں<br>است اس المالی اور<br>انہوں المار ہو المار ہی وار حمارات<br>است المار المار ہو المار ہی وار حمارات |
|----------------------------------------------------------------------------------------------------|
|----------------------------------------------------------------------------------------------------|

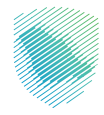

**6** . إدخال رمز التحقق المُرسل في رسالة نصية على جوالك.

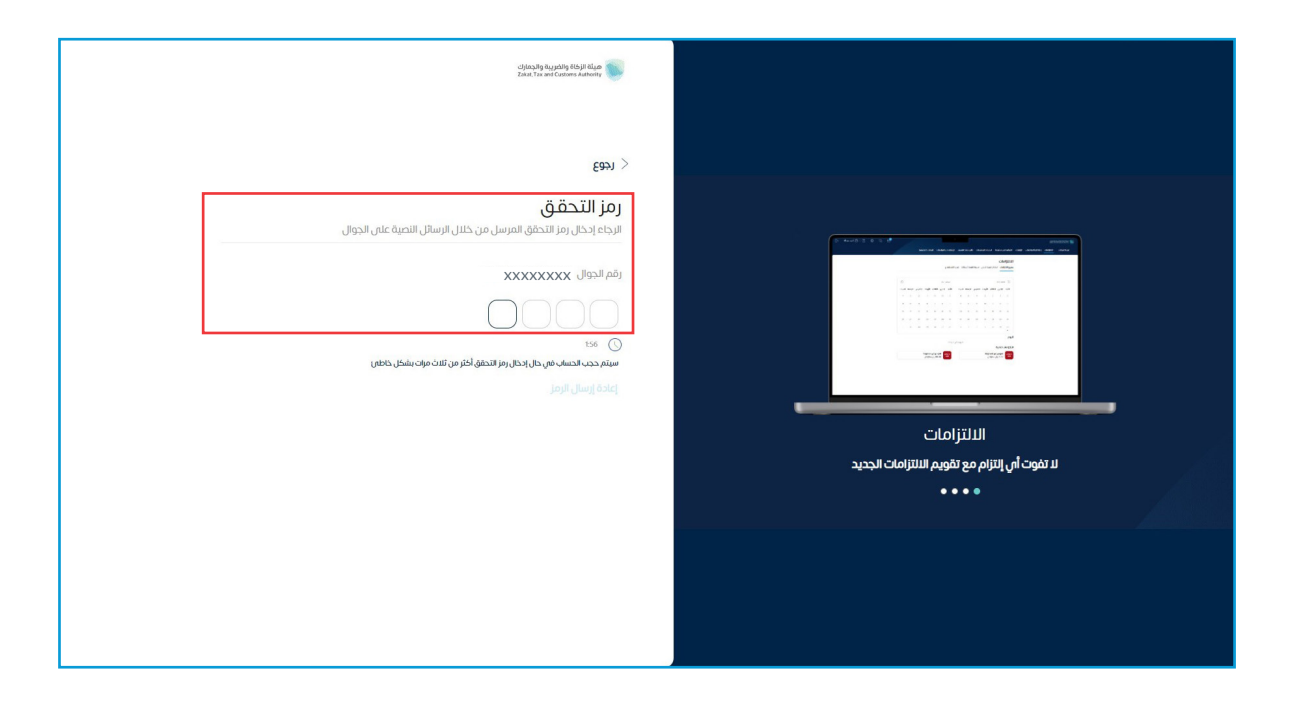

**7 .** اختيار الخدمة التي تريد الاستفادة منها، مثل: «طباعة رخصة المخلص الجمركي».

| البيانات المفتوحة التواصل معنا 🗸 🔅 | فوترة الإلكترونية التعريفة الجمركية المتكاملة | الحدمات الالكترونية الأنظمة واللو <b>تا</b> ح – الأ | میٹۂ الزکاۃ والضریبۃ والجمارك<br>Zakat, Tax and Customs Authority |
|------------------------------------|-----------------------------------------------|-----------------------------------------------------|-------------------------------------------------------------------|
|                                    |                                               |                                                     |                                                                   |
|                                    | الجمركي                                       | ملي رخص التخليص                                     | طلبات خاصة لحاد                                                   |
|                                    |                                               |                                                     | •                                                                 |
| اضافة فرع                          | الغاء رخصة                                    | تجديد رخصة                                          | قائمةالطلبات                                                      |
| تجديد بطاقة دخول                   | الغاء موظف                                    | اضافة موظف                                          | الغاء فرع                                                         |
| طباعة رخصة التخليص الجمركى         | طباعة بطاقة دخول                              | طلب إضافة رصيد ترانزيت                              | طلبات إضافة رصيد مخلص                                             |
|                                    |                                               |                                                     |                                                                   |

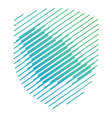

8 . بعد اختيار الخدمة المطلوبة، يرجى الضغط على «طباعة الرخصة»، وستبدأ الطباعة.

| Q - Vanigeni Majari                                  | ان التكتيونية الأطعة والوائح - القوترة لإتكتيونية التعريفة لجمرخية المتكاملة ا                                                                                                    | ميئة الرخاة والغريبة والجمارك<br>Zaiat Tau and Courses Autority                                                 |                                                      |                                                     |
|------------------------------------------------------|----------------------------------------------------------------------------------------------------|----------------------------------------------------------------------------------------------------|------------------------------------------------------|-----------------------------------------------------|
|                                                      |                                                                                                    |                                                                                                    |                                                      |                                                     |
|                                                      |                                                                                                    |                                                                                                    |                                                      |                                                     |
|                                                      |                                                                                                    |                                                                                                    |                                                      |                                                     |
|                                                      |                                                                                                    | + الذرمان الإورانية المالحين                                                                                    |                                                      |                                                     |
|                                                      |                                                                                                    |                                                                                                    |                                                      |                                                     |
| ه نصبت                                               | مانم<br>رقم الهوية رقم الرخصة                                                                                                    | رسم المتشأة                                                                                                    |                                                      |                                                     |
| Column Hanks                                         | رقم الجوال المخلص تاريخ إصدار الرخصة                                                                                                    | البريد الالكتروني للمظص                                                                                         |                                                      |                                                     |
|                                                      | رقم خطاب الضمان الموحد                                                                                                    | تاريخ نهاية الرخصة                                                                                              |                                                      |                                                     |
|                                                      |                                                                                                    | تفاصبا بالبخصة                                                                                                  |                                                      |                                                     |
|                                                      |                                                                                                    |                                                                                                    |                                                      |                                                     |
|                                                      | ية والجمارك                                                                                                    | میلة الزکاة والضر                                                                                               |                                                      |                                                     |
|                                                      | Zakat, Tax an                                                                                                    | ا Customs Authority منحت هذه الرخصة الى                                                                         |                                                      |                                                     |
|                                                      |                                                                                                    |                                                                                                    |                                                      |                                                     |
|                                                      | حد والقرارات المنظمة لذلك                                                                                                    | وفقاً لنظام الجمارك المود                                                                                       |                                                      |                                                     |
|                                                      |                                                                                                    | γδας Βητέκαδα:                                                                                                  |                                                      |                                                     |
|                                                      | المواشق.<br>السواشق                                                                                                    | تاريخ الرخصاد<br>تاريخ الإنتهام:                                                                                |                                                      |                                                     |
|                                                      | المسجل التجاوي:                                                                                                    | دوالي<br>المقر الوليسمي                                                                                         |                                                      |                                                     |
|                                                      |                                                                                                    |                                                                                                    |                                                      |                                                     |
|                                                      | ana a                                                                                                    |                                                                                                    |                                                      |                                                     |
|                                                      |                                                                                                    |                                                                                                    |                                                      |                                                     |
|                                                      |                                                                                                    |                                                                                                    |                                                      |                                                     |
|                                                      |                                                                                                    |                                                                                                    |                                                      |                                                     |
|                                                      |                                                                                                    |                                                                                                    |                                                      | ANY ANY                                             |
|                                                      | <b>0</b> 0                                                                                                    | tassal letter letter                                                                                            | فبطركة الإكرونية                                     | مندين                                               |
|                                                      |                                                                                                    | instant city i here for the second second second second second second second second second second second second | العل بنا<br>السانة الشادية                           | ilyogood kulyu<br>irood ilioon                      |
|                                                      | Q 2 63                                                                                                    | Quint dynamical displated hote                                                                                  | pilations                                            | ىىرىمە بودىرى<br>الەستىدىغىر رولداندە الەسىرارىلىية |
| 20030 cakasha kajada kajada kaja kaja kaja kaja kaja | Shiak tinis, tinis and the a                                                                                                    | (blaict) äyltat citassal äona                                                                                   | الهَنْتَعَ عن طانا فسلد (زائمة)<br>مساحد مرد المراسم | الأجر والنقطة<br>مراجع المراجعات                    |
|                                                      | المناعلى ومثل الزوامل الإجلماعي<br>مناحب وحق (ت)                                                                                                    | alla farme din chi                                                                                              | معجم الركاة والأغريية والجمارك                       | ليشاه من الشرة الريدية<br>الشتراء في الشرة الريدية  |
|                                                      |                                                                                                    |                                                                                                    | دليل المستخدم للخدمات الإنكارولية                    | الفاقية مسئوس الخدمة                                |
|                                                      | Support on the set of the set of |                                                                                                    |                                                      |                                                     |

9 . وهكذا نفس الخطوات في باقي الخدمات تكون كالآتي:

اختيار الخدمة، ثم تعبئة البيانات المطلوبة، ثم تقديم الطلب.

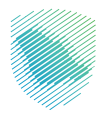

- تجدید رخصه

| © Q, ∨ taa-johjat äugänatokkat äined | النوارة لإنكرونية التعريفة الدمركية لمت                                  | الحصات التكويلية — الأطمة والوقح                                                             | تاريخهان والتاريخ والتاريخين<br>المعنى المعنى المعنى المعنى المعنى المعنى<br>المعنى المعنى المعنى المعنى المعنى المعنى المعنى المعنى المعنى المعنى |
|--------------------------------------|--------------------------------------------------------------------------|----------------------------------------------------------------------------------------------|----------------------------------------------------------------------------------------------------|
|                                      |                                                                          | ص جمرکي                                                                                      | تجدید رخصة مخل<br>*>الدمان البرانيه للمطمين                                                                                                    |
|                                      |                                                                          | ر کی قبل 15 یوماً من تاریخ انتهائها                                                          | لا يسمح بتجديد رخصة التخليص الجه                                                                                                    |
|                                      | رقم الرخصة<br>۲۰۵۵٬۵۵۵٬۵۵۵٬۵۵۵<br>الريخ إعدار الرخصة<br>۲۰۵۵٬۵۵۵٬۵۵۵٬۵۵۰ | رقم الهوية<br>2000000000000000<br>وقم البوال المخلص<br>2000000000000000000000000000000000000 | ينائة المكلن<br>إسم المنشأة<br>البريد الاخليولي للمخص<br>تريخ نواية الرخمة<br>كريخ نواية الرخمة                                                    |
|                                      |                                                                          | *1833                                                                                        | إضافة طلب<br>مل تملئك رخصة لوجستية مو<br>نعم<br>* *                                                                                                |
|                                      |                                                                          |                                                                                              | وي<br>نوع الشاط:<br>التار.                                                                                                    |
|                                      | eiáŋ                                                                     |                                                                                              |                                                                                                    |

- إضافة فرع

| <u>_</u> | میلغه 🛞 🖞 میلغ ایزدهارک<br>کلهتر آمه معل (Salary میلغ ایزدهار)                                                                                                    |
|----------|----------------------------------------------------------------------------------------------------|
|          | ى ئورلغات ئىدىنىغا ئىلغۇرىك ئەرۇغارىلارىپ ئەرۇغارىلارىپى ئەرۇغارىلارىيى ئەرۇغارىلارىغى ئارغىر ئارىمىرى مىز ئىسرىدە ئەرىپ                                                                                                    |
|          | طلب إضافة فرع للمخلص الجمركي<br>براسية» «ممادمة» «ممادمة»»                                                                                                    |
|          | قائمة الطلبات                                                                                                    |
|          |                                                                                                    |
|          | ون عنها منها المحمود المحمود المحمو<br>المحمود المحمود المحمود المحمود المحمود المحمود المحمود المحمود المحمود المحمود المحمود المحمود المحمود المحمود ا |
|          |                                                                                                    |
|          |                                                                                                    |
|          |                                                                                                    |
|          |                                                                                                    |

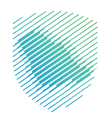

- إلغاء فرع

| • الحدمات البلخليونية ♦ الأطمة والموطح ♦ الموترة البلخليونية التعريفة المتخاصلة التواصل الإغلامين ♦ مرخز المعرفة ♦ التعل بنا | صل الإعلامي 🗸 مركز المعرفة 🗸 | اتص بنا |
|----------------------------------------------------------------------------------------------------|------------------------------|---------|
| لب إلغاء فرع للمخلص الجمركي<br>سو» حدمته محصن                                                                                |                              |         |
| المة الطلبات                                                                                                    |                              |         |
| المة تدفيك                                                                                                    |                              |         |
| إضافة طلب                                                                                                    |                              |         |
| نوع التشادة "                                                                                                    |                              |         |
| نحو. نحو                                                                                                    |                              |         |
| سبب الالفاء *                                                                                                    |                              |         |
| اکل.                                                                                                    |                              |         |
| tisty tally the                                                                                                    |                              |         |

- إضافة موظف

| ୍ nglish 🕸 🗒                                   |                                                               | ة والضريبة والجمارك<br>Zakat, Tax and Custom                                                      | هيئة الزكا<br>s Authority |
|------------------------------------------------|---------------------------------------------------------------|---------------------------------------------------------------------------------------------------|---------------------------|
| التواصل الإعلامي 🔶 مركز المعرفة 🛩 الصل بنا     | الفوترة الإنكترونية التعريمة الجمركية المتكامنة               | الخدمات الإنكترونية 🌳 الأنظمة والتوائح 🗸                                                          | عن الهيلة 🕶               |
|                                                |                                                               |                                                                                                   |                           |
|                                                |                                                               | ، اضافة موظف                                                                                      | طلب                       |
|                                                |                                                               | > خدمات المخلصين                                                                                  | الرئيسية                  |
|                                                |                                                               |                                                                                                   |                           |
|                                                |                                                               |                                                                                                   |                           |
|                                                |                                                               | ع الهوية •                                                                                        | 94                        |
|                                                |                                                               | مۇنە قەرىبە                                                                                       |                           |
|                                                | تاريخ الميلاد *                                               | م الهوية *                                                                                        | öj                        |
| Industing                                      |                                                               |                                                                                                   |                           |
|                                                | الوظيفة *                                                     | ىم الموظف •                                                                                       | ul                        |
|                                                | الكتي                                                         |                                                                                                   |                           |
|                                                | رقم الجوال •                                                  | ېريد الالکترونى •                                                                                 | ц                         |
|                                                | 886ملتال: 00000062                                            |                                                                                                   |                           |
|                                                |                                                               | منقدً الجمر كي *                                                                                  | u                         |
|                                                |                                                               | دتر<br>ا                                                                                          | 7                         |
|                                                |                                                               | يجب على المخلص إرفاق ملفات                                                                        |                           |
|                                                |                                                               | لصورة الشخصية*                                                                                    |                           |
| اختر الملف                                     |                                                               | اختر الملف                                                                                        |                           |
|                                                |                                                               | قرير فحص السموم الطبي <mark>*</mark>                                                              | 7                         |
| اختر الملف                                     |                                                               | اختر الملف                                                                                        |                           |
| - Contraction                                  |                                                               | سودة التامينات الاجتماعية».<br>إذا الواف                                                          |                           |
| anne per                                       |                                                               | شهادة خلو السوابق.*                                                                               |                           |
| اختر الملف                                     |                                                               | اختر الملف                                                                                        |                           |
|                                                |                                                               |                                                                                                   |                           |
| عدة هذه البيانات، وأوافق على تزويد هيئة الزكاة | ومستوفيًا لكامل الشروط، وأنحمل المسؤولية الكاملة عن عدم.<br>- | ههد بأن جميع البيانات والوثائق المرفقة بطلبتي محيحة                                               | 40                        |
|                                                | للب                                                           | ريبة والجمارك باني معلومات او بيانات تصليها تتعلق بالح<br>مهد بأن الموظف قد اكمل الدراسة الثانوية | 2119<br>21                |
|                                                |                                                               |                                                                                                   |                           |
|                                                | تقديم الطلب إلغاء                                             |                                                                                                   |                           |
|                                                |                                                               |                                                                                                   |                           |

- إلغاء موظف

| الصل بنا | مركز المعرفة 🗸 | التواصل الإعلامين 🗸 | التعريفة الجمرخية المتكاملة | الموترة الإلكترونية | الأنظمة والتواقح 🗸 | الحصات الإكترونية 🗸 | لا من الم  |
|----------|----------------|---------------------|-----------------------------|---------------------|--------------------|---------------------|------------|
|          |                |                     |                             |                     |                    |                     |            |
|          |                |                     |                             |                     |                    | الغاء موظف          | طلب        |
|          |                |                     |                             |                     |                    | • خدمات المخلصين    | الرئيسية > |
|          |                |                     |                             |                     |                    |                     |            |
|          |                |                     |                             |                     |                    |                     |            |
|          |                |                     |                             | الموظف"             |                    | •هفه                | الوظ       |
|          |                |                     | *                           |                     |                    |                     | 21         |
|          |                |                     |                             | سبب الالغاء •       |                    | ذ الجمركى •         | المنة      |
|          |                |                     | ~                           | اختر                |                    |                     |            |
|          |                |                     | etia]                       | تقديم الطلب         |                    |                     |            |
|          |                |                     |                             |                     |                    |                     |            |
|          |                |                     |                             |                     |                    |                     |            |
|          |                |                     |                             |                     |                    |                     |            |

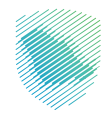

- تجديد بطاقة دخول

| ۹ مید ۵ ت                                      |                                                | والضريبة والجمارك<br>Zakat, Tax and Custo                                                                      | مياة الزكاة<br>mi Acthenity         |
|------------------------------------------------|------------------------------------------------|----------------------------------------------------------------------------------------------------|-------------------------------------|
| եղծով երեւո <sub>վ</sub> ∨ ոչել հազմա ∨ եռվ.ր։ | الفوترة الإنكتروتية التحريفة الجمركية المتخاطة | الدينات الإذارونية 🔶 الأطبية والوائح 🗸                                                                         | ν τέ <sub>θ</sub> μι <sub>ύ</sub> ε |
|                                                |                                                |                                                                                                    |                                     |
|                                                |                                                | تجديد بطاقة دخول                                                                                               | طلب                                 |
|                                                |                                                | خدمات المخاصين                                                                                                 | <ۋېزىمىيە                           |
|                                                |                                                |                                                                                                    |                                     |
| قائمة الطلبات                                  |                                                | المخلص                                                                                                    | aller .                             |
| 24468840                                       | رقم الرخصة                                     | لمتشأة رقم الهوية                                                                                              | וייאי                               |
|                                                | X0000000X X000                                 | 0000000000 0000000000000000000000000000                                                                        | 2000                                |
|                                                | لى ئارىخ إمدار الرخمة                          | الالكثرونى للمخلص رقم الجوال المذ                                                                              | البريد                              |
|                                                | 200000000000000000000000000000000000000        | 0000000000 000000000                                                                                           | 000                                 |
|                                                | ان الموحد                                      | نهاية الرخصة رقم خطاب الخلم<br>xxxxxxx                                                                         | 200<br>XXXXX                        |
|                                                |                                                |                                                                                                    |                                     |
|                                                |                                                | افة طلب                                                                                                    | إضا                                 |
|                                                |                                                |                                                                                                    |                                     |
| تاریخ المیلاد*                                 | اسم الموظف•                                    | د الجمر کي <mark>*</mark>                                                                                      | akini<br>Di                         |
|                                                |                                                | This field which share an                                                                                      |                                     |
|                                                |                                                | he second second second second second second second second second second second second second second second se |                                     |
| الخائر الملف                                   |                                                |                                                                                                    |                                     |
|                                                |                                                | بوية الوطنية للموظف"                                                                                           | 1                                   |
| لذتر الملف                                     |                                                | ختر الملف                                                                                                    | 1                                   |
| الدة العله.                                    |                                                | رير محص السفوم الطبني»<br>دي الملف                                                                             | 4                                   |
|                                                |                                                | هادة خلو السوابق <b>.</b> *                                                                                    | ۵                                   |
| الدتو قمله.                                    |                                                | حتر الملف                                                                                                    | a                                   |
|                                                |                                                | هادة دورة التعمال الجمر كية *                                                                                  | <u>۵</u>                            |
| لحتر المنف                                     |                                                | حتر الملف<br>وبة من البطاقة السابقة *                                                                          |                                     |
| اختر الملف                                     |                                                | دتر الملف                                                                                                    | a                                   |
|                                                |                                                | إضافة مرفق                                                                                                    |                                     |
|                                                |                                                |                                                                                                    |                                     |
|                                                |                                                | يجب على المخلص إرفاق ملفات                                                                                     |                                     |
|                                                |                                                |                                                                                                    |                                     |
|                                                | تقديم الدللب إلغام                             |                                                                                                    |                                     |
|                                                |                                                |                                                                                                    |                                     |

- طلبات إضافة رصيد مخلص

| بيئة الزكاة والضربية والجمارك<br>Zakat, Tax and Customs Authorit |                 |                                         | 9. marte @ D              |                                        |                 |     |  |
|------------------------------------------------------------------|-----------------|-----------------------------------------|---------------------------|----------------------------------------|-----------------|-----|--|
| اويئة 🗸 الددمات الإكترونية 🗸                                     | الأحمة والوقح 🗸 | الفودره الإنكترونية                     | التعريفة الجمرخية استخاصة | التواصل الإعاديس 🗸                     | مركز المعرانة ب | No. |  |
|                                                                  |                 |                                         |                           |                                        |                 |     |  |
| طلب إضافة رصيد                                                   |                 |                                         |                           |                                        |                 |     |  |
| الرئيسية > خدمات المخاصين                                        |                 |                                         |                           |                                        |                 |     |  |
|                                                                  |                 |                                         |                           |                                        |                 |     |  |
| ييانات المظص                                                     |                 |                                         |                           |                                        |                 |     |  |
| رسم المنشأة                                                      |                 | رقم الهوية                              |                           | رقم الرخصة                             |                 |     |  |
| البريد الالكتيوني للمخلص                                         |                 | بقم الجوال المخلص                       |                           | تاريخ اصدار البخصة                     |                 |     |  |
| 20000000000000                                                   | c               | 200000000000000000000000000000000000000 |                           | X0000000000000000000000000000000000000 |                 |     |  |
| تاريخ نهاية الرخصة                                               |                 | رقم خطاب الضمان الموحد                  |                           |                                        |                 |     |  |
| 2000000000000                                                    |                 |                                         |                           |                                        |                 |     |  |
| إضافة رصيد مخلص                                                  | U               |                                         |                           |                                        |                 |     |  |
| نوع طلب الرصيد*                                                  |                 |                                         | المنفذ الجمركي*           |                                        |                 |     |  |
| الكلر                                                            |                 |                                         |                           |                                        |                 |     |  |
| المبلغ*                                                          |                 |                                         | الرصيد السابق حسب نوع ال  | ميد                                    |                 |     |  |
|                                                                  |                 | تقديم الدلاب                            | auq 🖉                     |                                        |                 |     |  |
|                                                                  |                 |                                         |                           |                                        |                 |     |  |

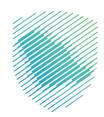

- طلبات إضافة رصيد ترانزيت

| nijusi vägustyvi v <sub>a</sub> nsiglingu kastatijusi kastatijusi kastatijusi vastatijusi veigasijusi v         |
|----------------------------------------------------------------------------------------------------|
|                                                                                                    |
|                                                                                                    |
| ب إضافة رصيد                                                                                                    |
| ija» reakš kadastj                                                                                              |
|                                                                                                    |
| الله المخلص                                                                                                    |
| سم المنشأة رقم الهوية رقم الوخصة                                                                                |
| X0000000000X X0000000000 X000000000                                                                             |
| لبريد الالمتنوفي للمخلص رقم الجوال المخلص تتربخ إصدار الرخصة                                                    |
| 100000000000 00000000000000000000000000                                                                         |
| ايريز بهيه الرئمة و الم حظاب المعان الموحد<br>محمد محمد الم                                                     |
| إضافة رصيد مخلص                                                                                                 |
| pa disulterative for the second second second second second second second second second second second second se |
| μ                                                                                                    |
| لىپۇغ* الرمىد الىباق جىسب ئۈچ ارمىد                                                                             |
|                                                                                                    |
|                                                                                                    |

- طباعة بطاقة دخول

| Q 🛶 🛛    |                |                    |                             |                     |                  | تاريخان والطبريان وليديها:<br>Zakat, Tax and Custom Authority |  |  |  |
|----------|----------------|--------------------|-----------------------------|---------------------|------------------|---------------------------------------------------------------|--|--|--|
| الصل بنا | مرخز المعرفة 🗸 | التواصل الإعلامي 🗸 | التعريفة الجمركية المتكاملة | الدوترة الإنكترونية | اللطمة والوائح 🛩 | عن لهيئة ب المددمات البلكترونية ب المد                        |  |  |  |
|          |                |                    |                             |                     |                  | طباعة بطاقة دخول<br>الإسباء مساسطس                            |  |  |  |
|          |                |                    | atag                        | acija               |                  | المواند.<br>الح                                               |  |  |  |

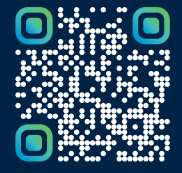

امسح هـــذا الكـود للاطّلاع علـــــــ آخر تحديث لهـذا المستند وكــافة المستندات المنشورة أو تفضل بزيارة الموقع الإلكتروني zatca.gov.sa